## **Intergency Alert and Intersection Content and Section 1 Intersection Content and Section 1 Intersection 1 Intersecti**

CHAOUI NADA

OSARIO, REYNALDO

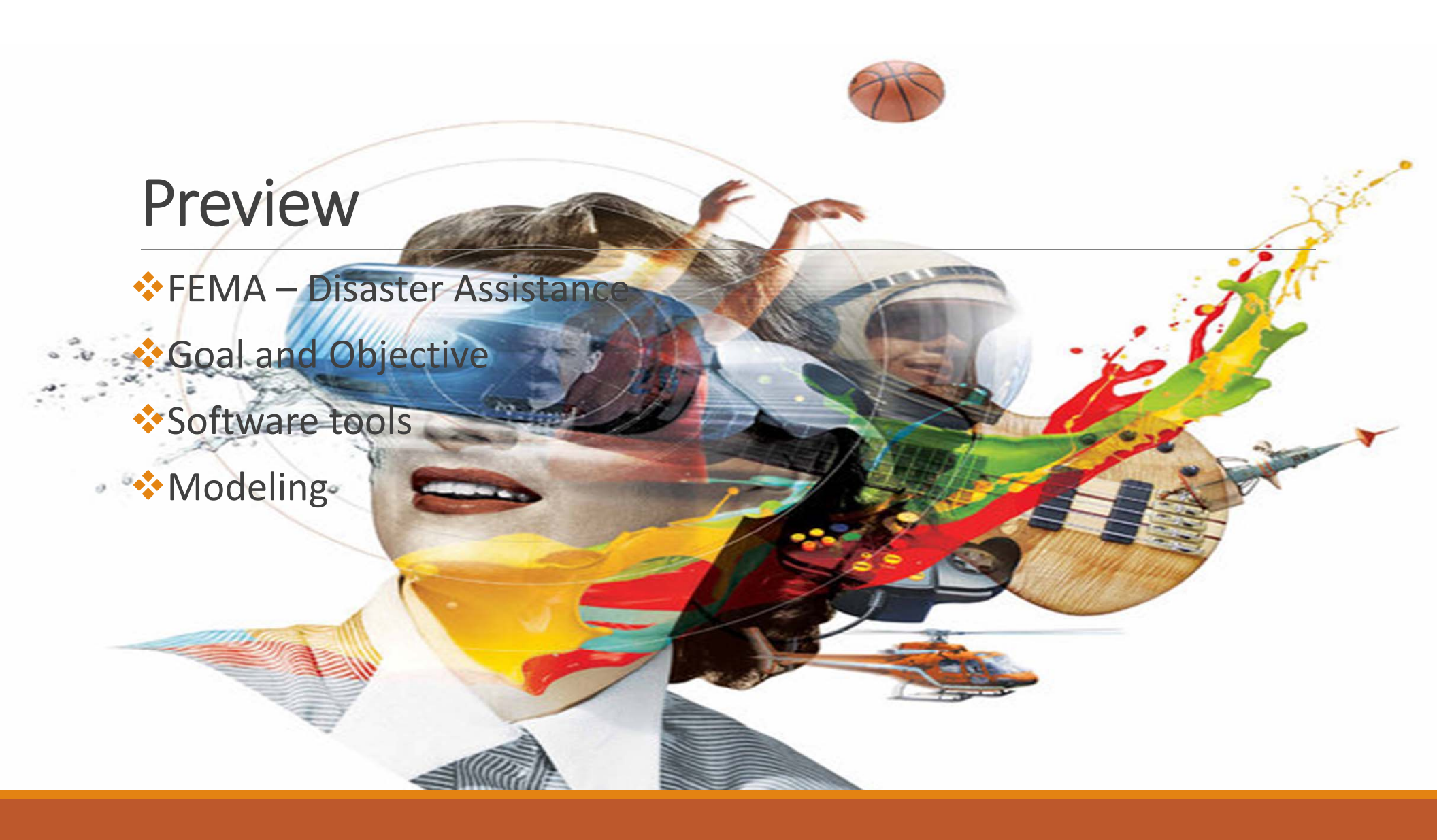

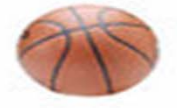

## FEMA – Disaster Assistance

FEMA -The Federal Emergency Management Agency- coordinates the federal government's role

Prepare fer

Protect against

respond to

recover from

Response to hurricanes, earthquakes, and other natural disasters.

## Goals/Objective

- The logistics that FEMA goes through at an emergency alert of a disaster; receiving, storing and shipping
- Simulation of an emergency alert of the saster; receiving, storing and shipping
  - Training Assessment

Our goal is to provide a virtual environment. Use condex to FEMA's requirements and needs to train their environment used concerned to FEMA's requirements.

The use of a virtual environment will help them they she is employees before they go on site which will save them time and money.

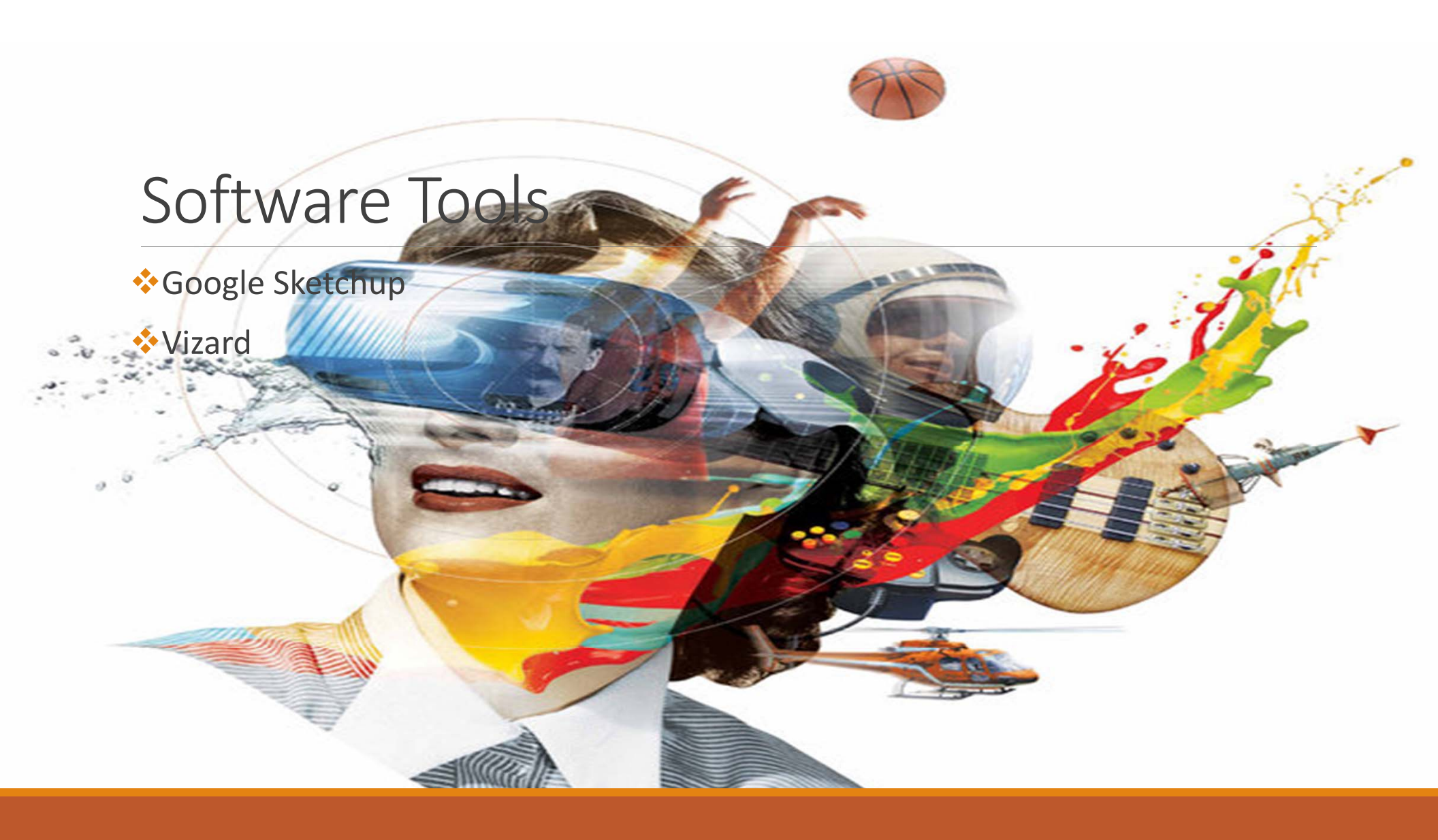

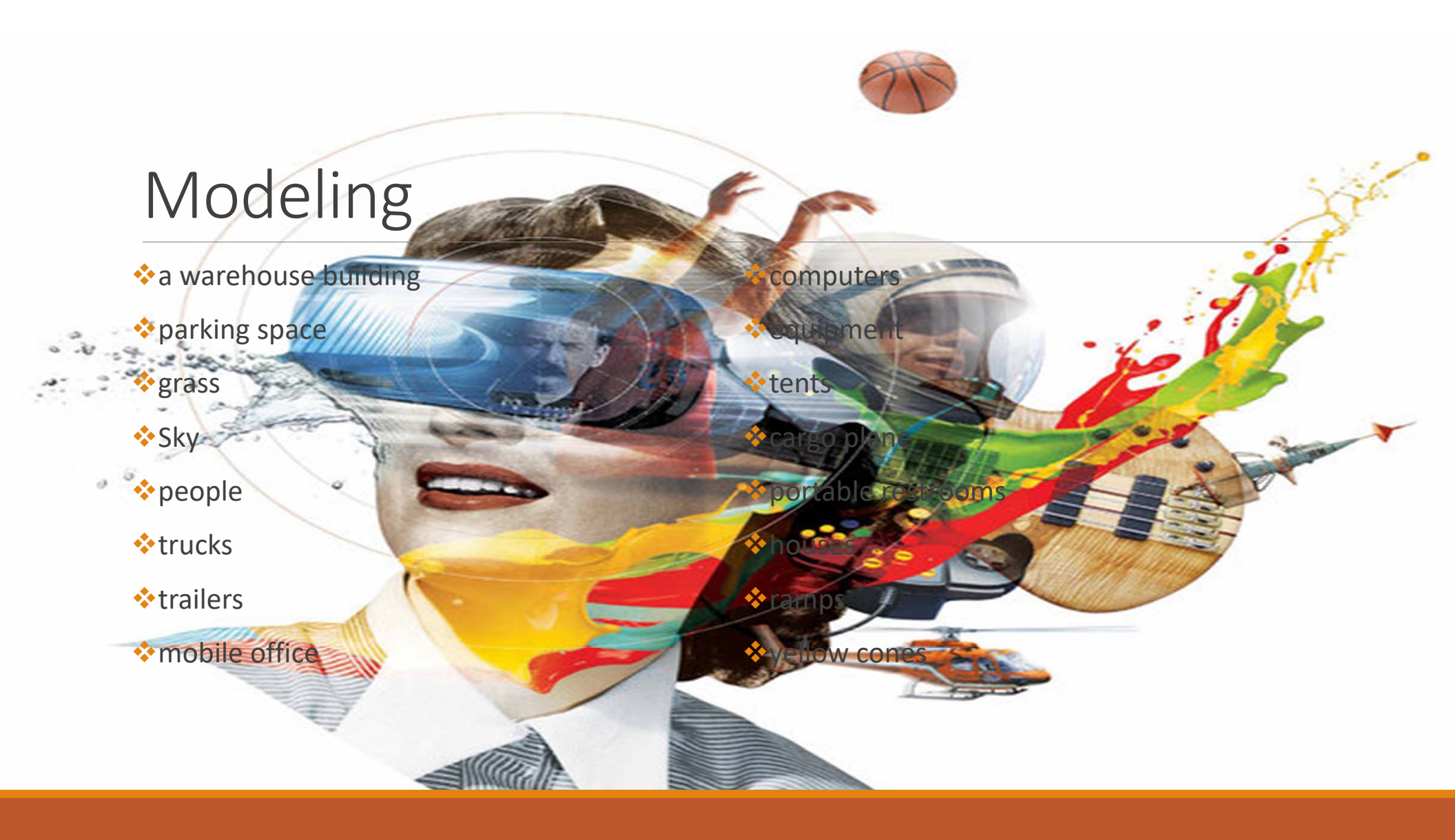

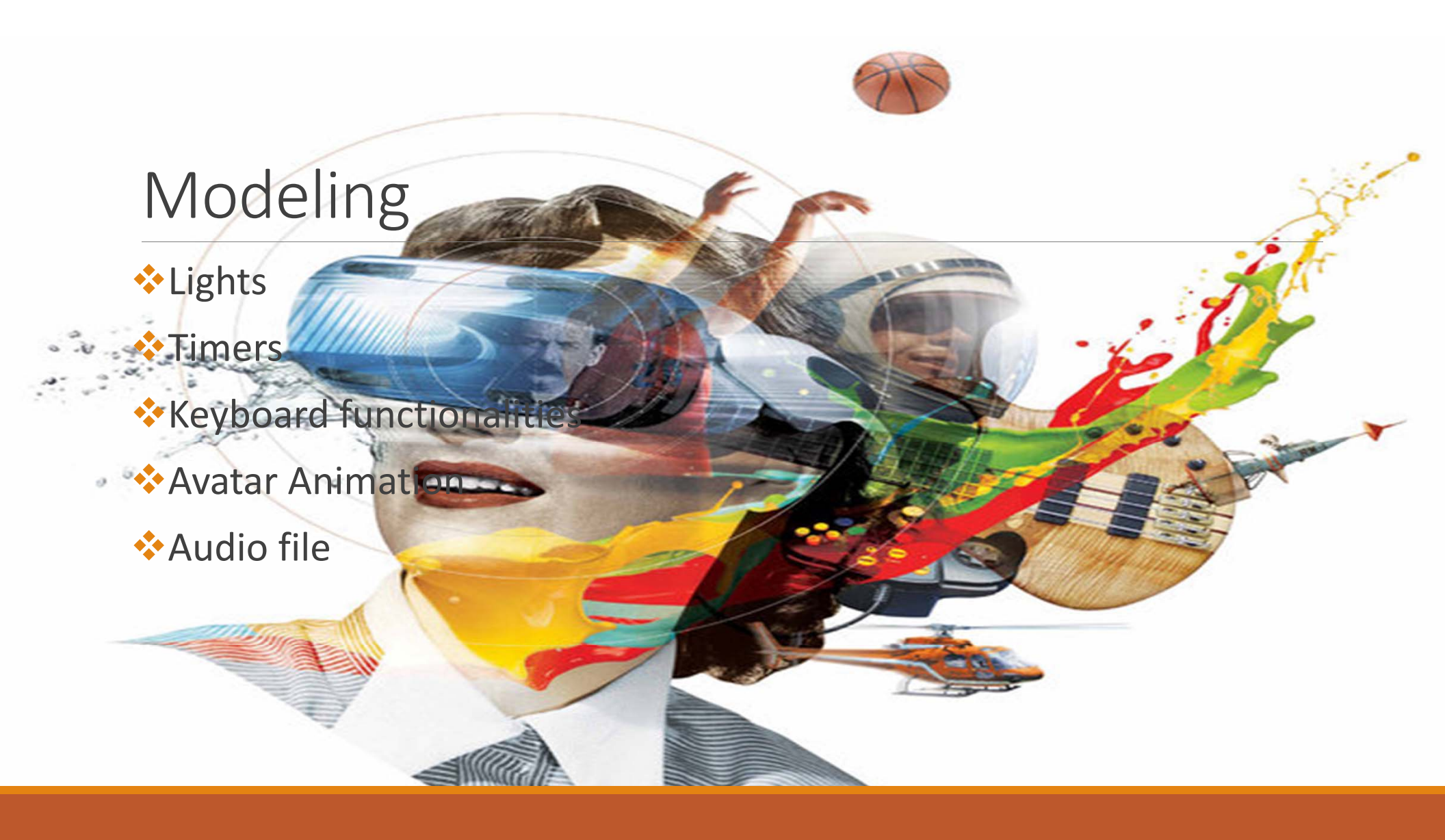

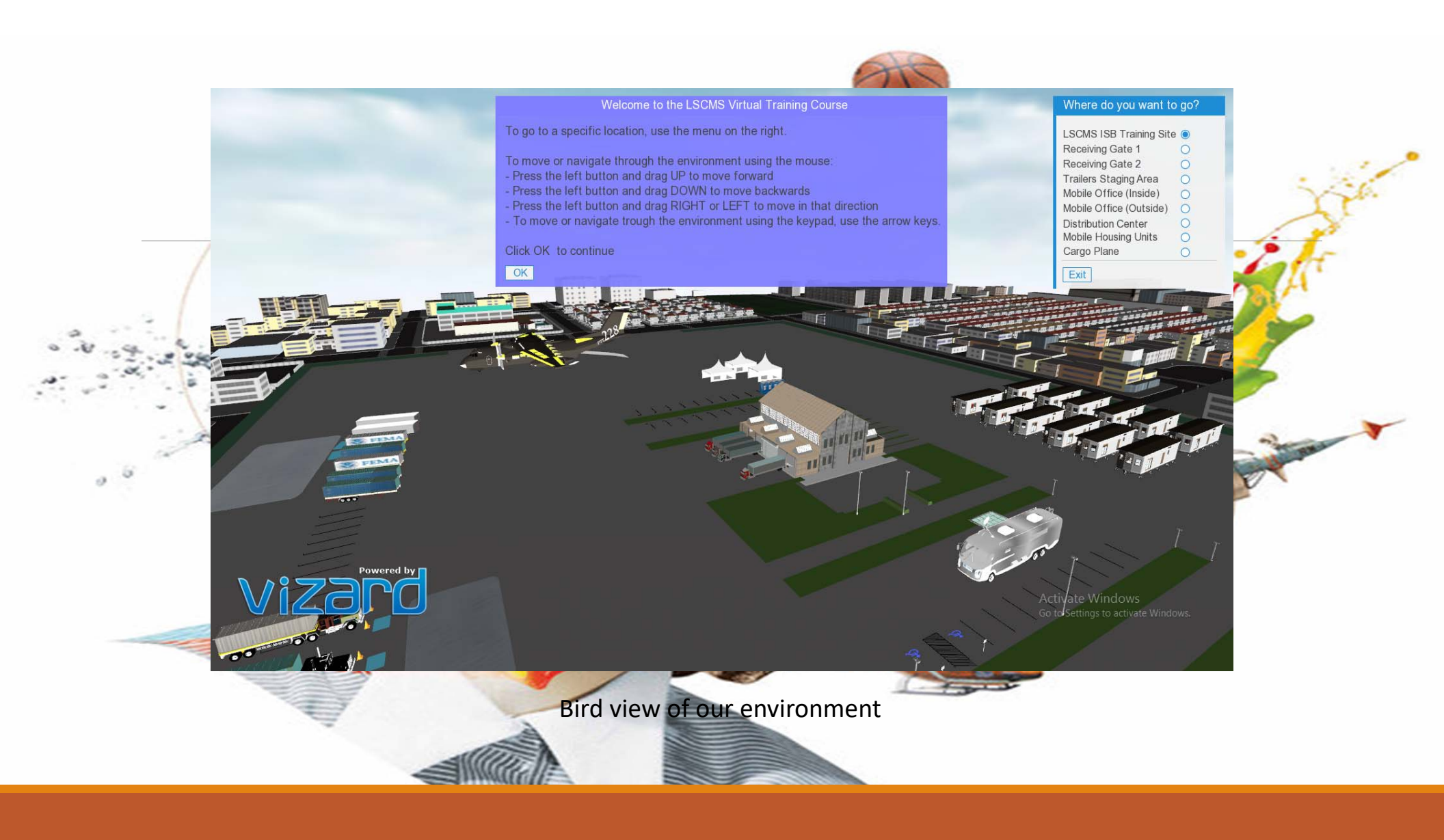

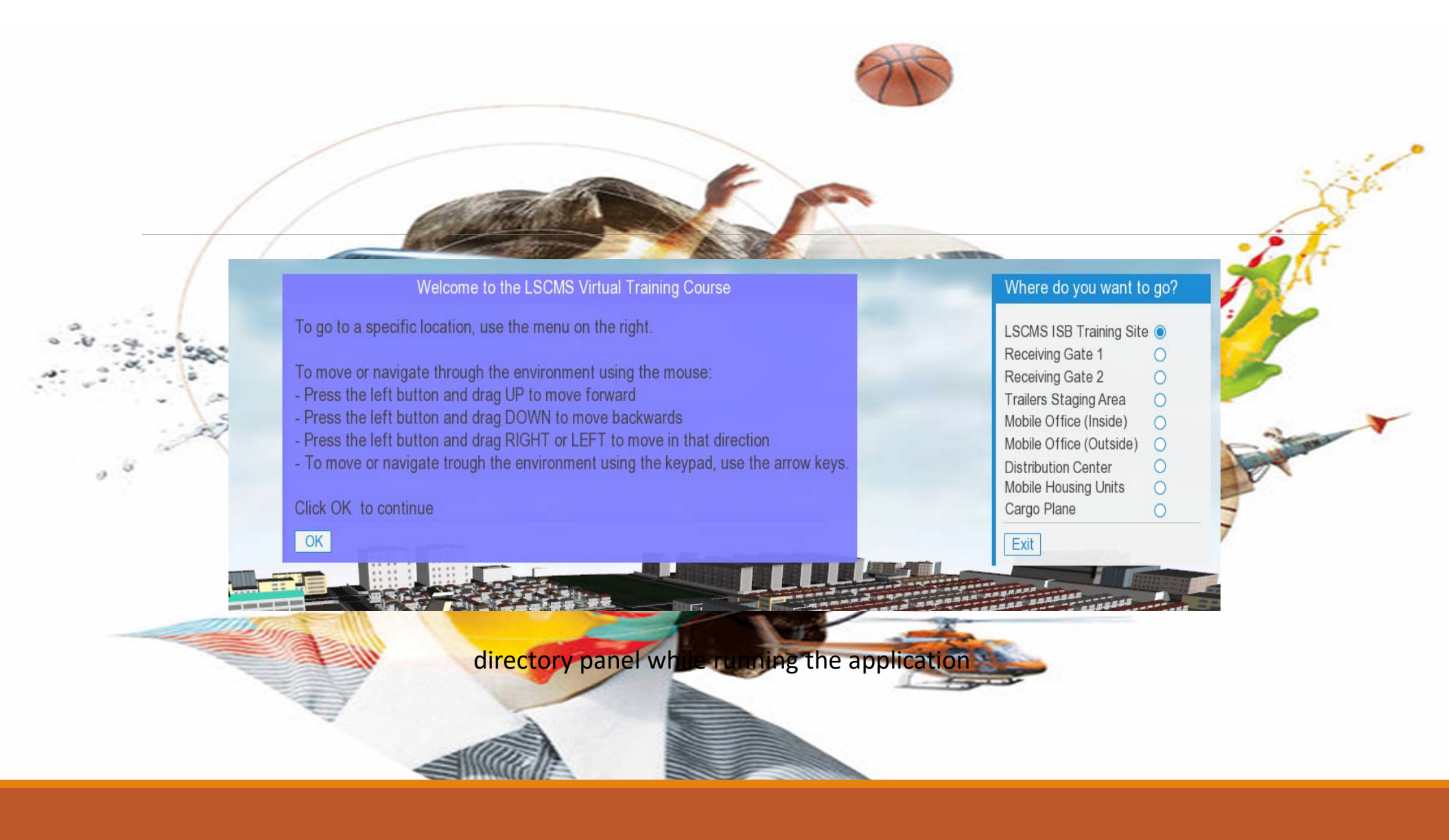

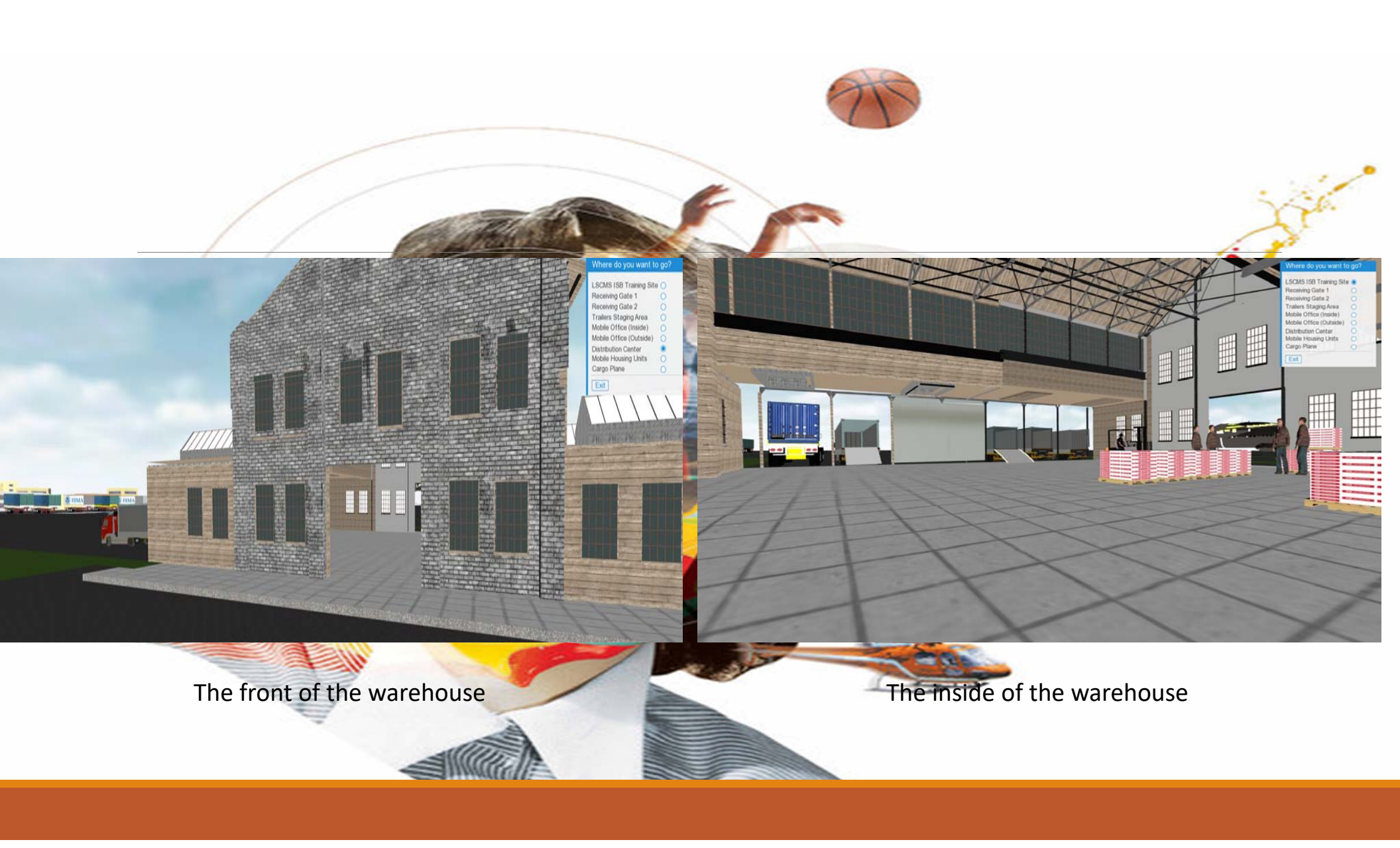

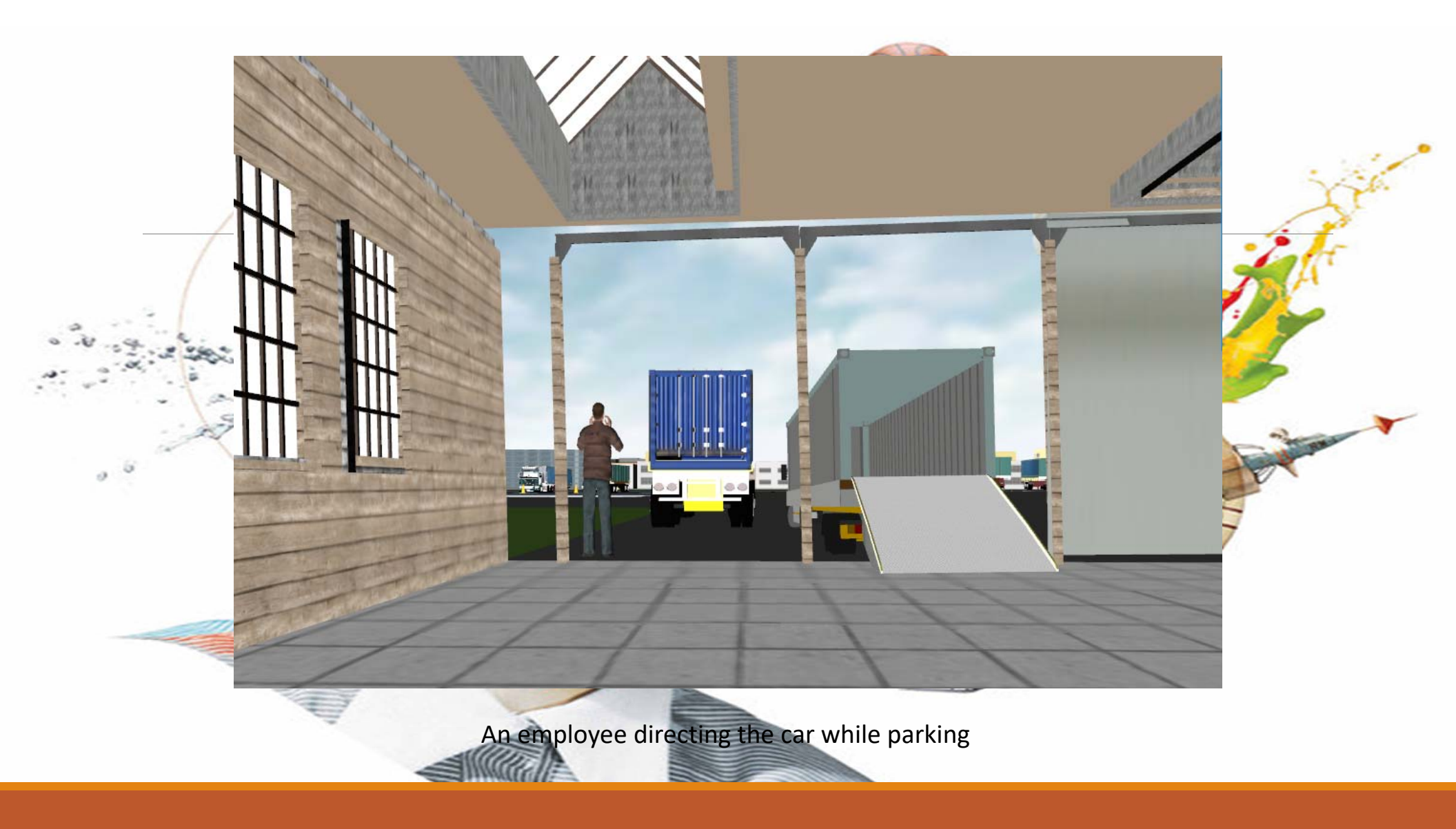

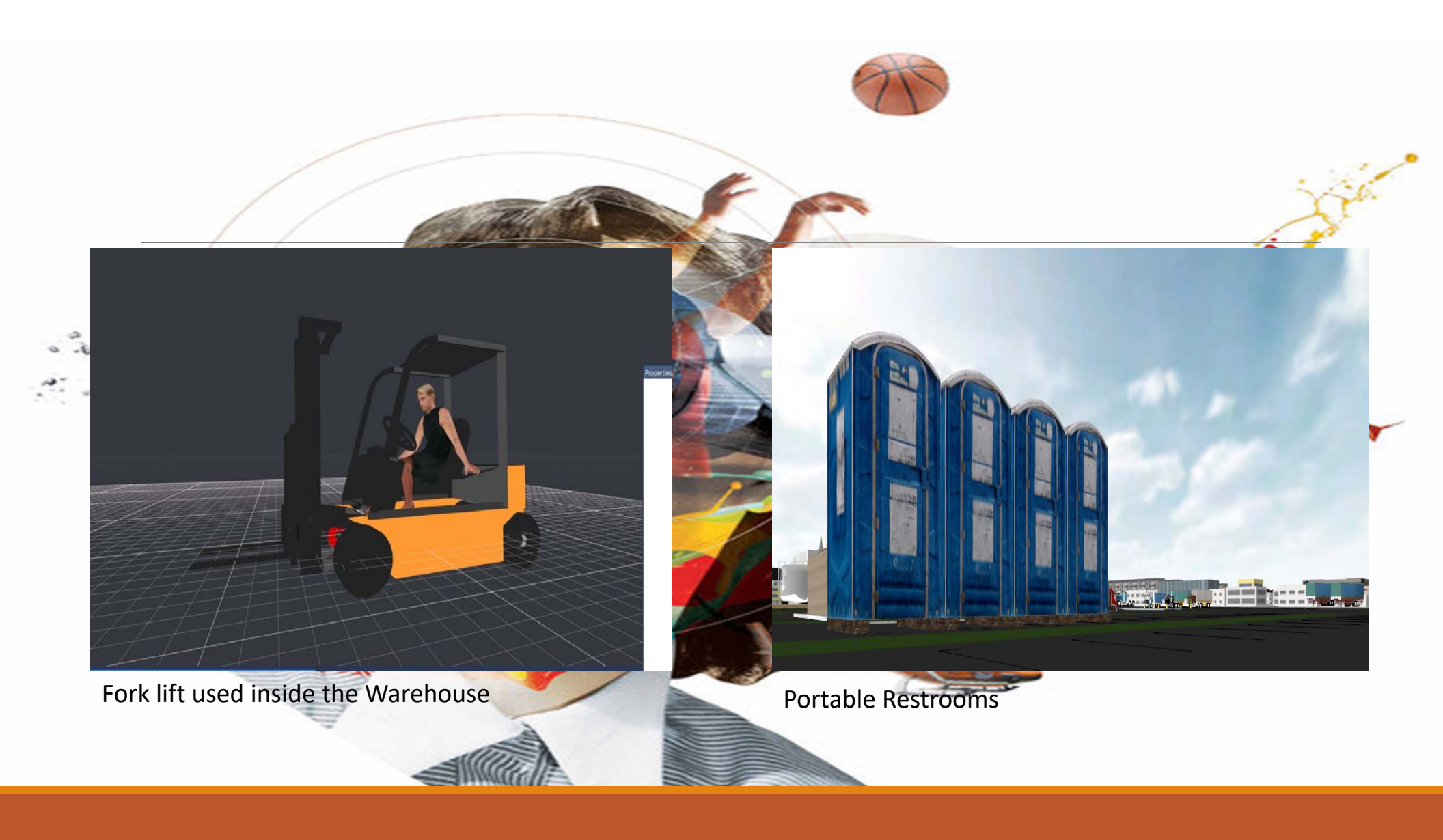

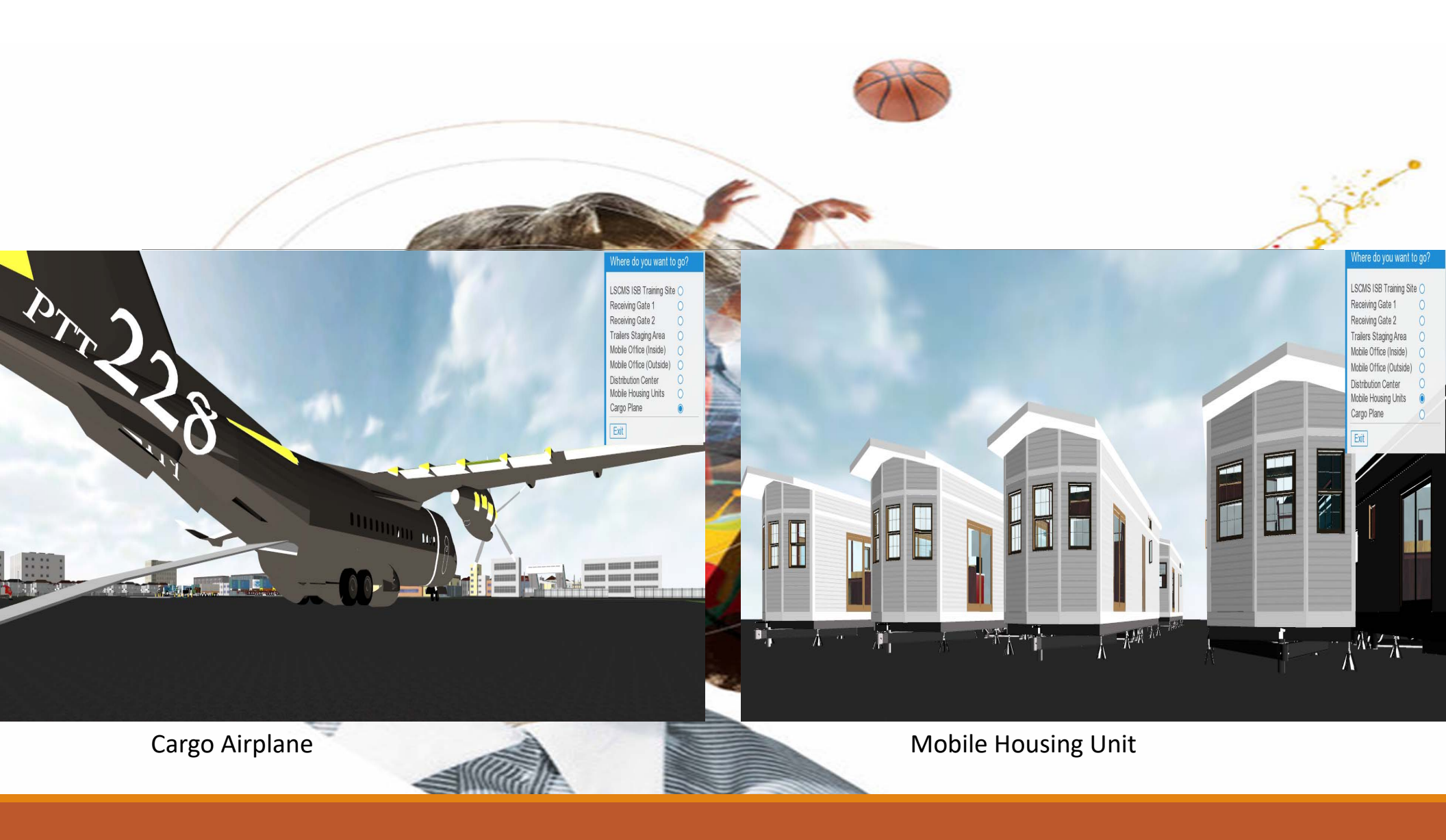

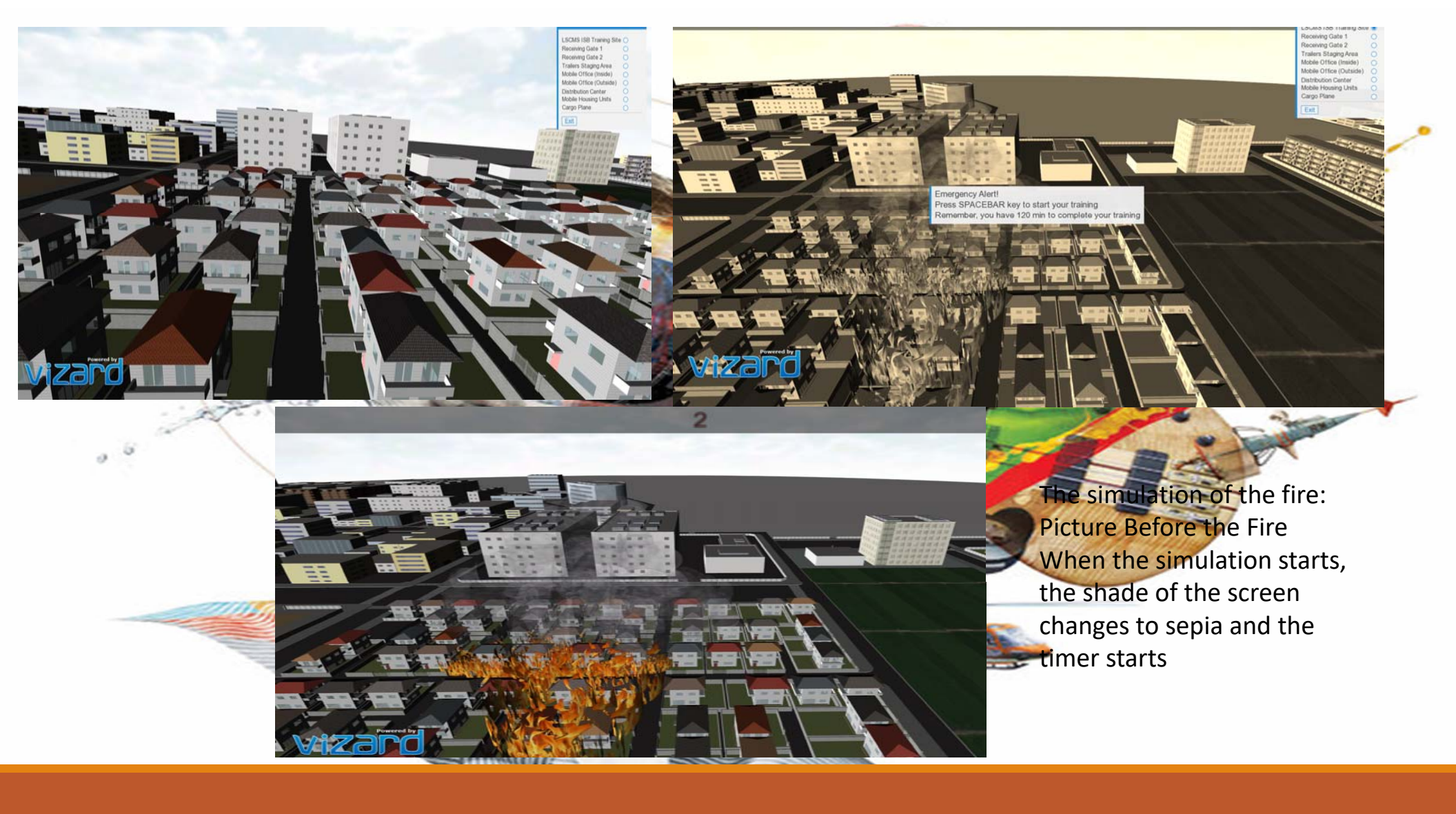

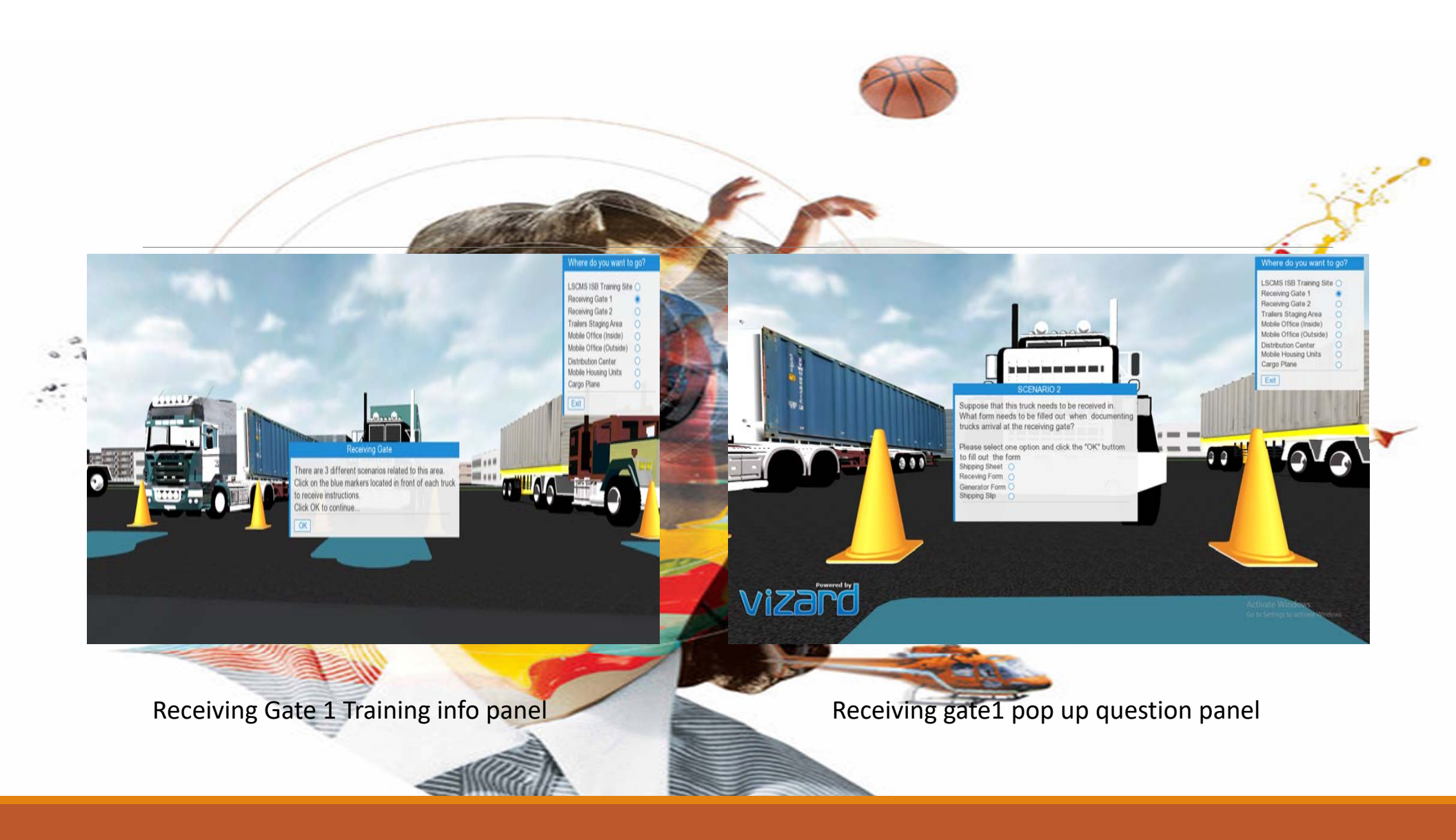

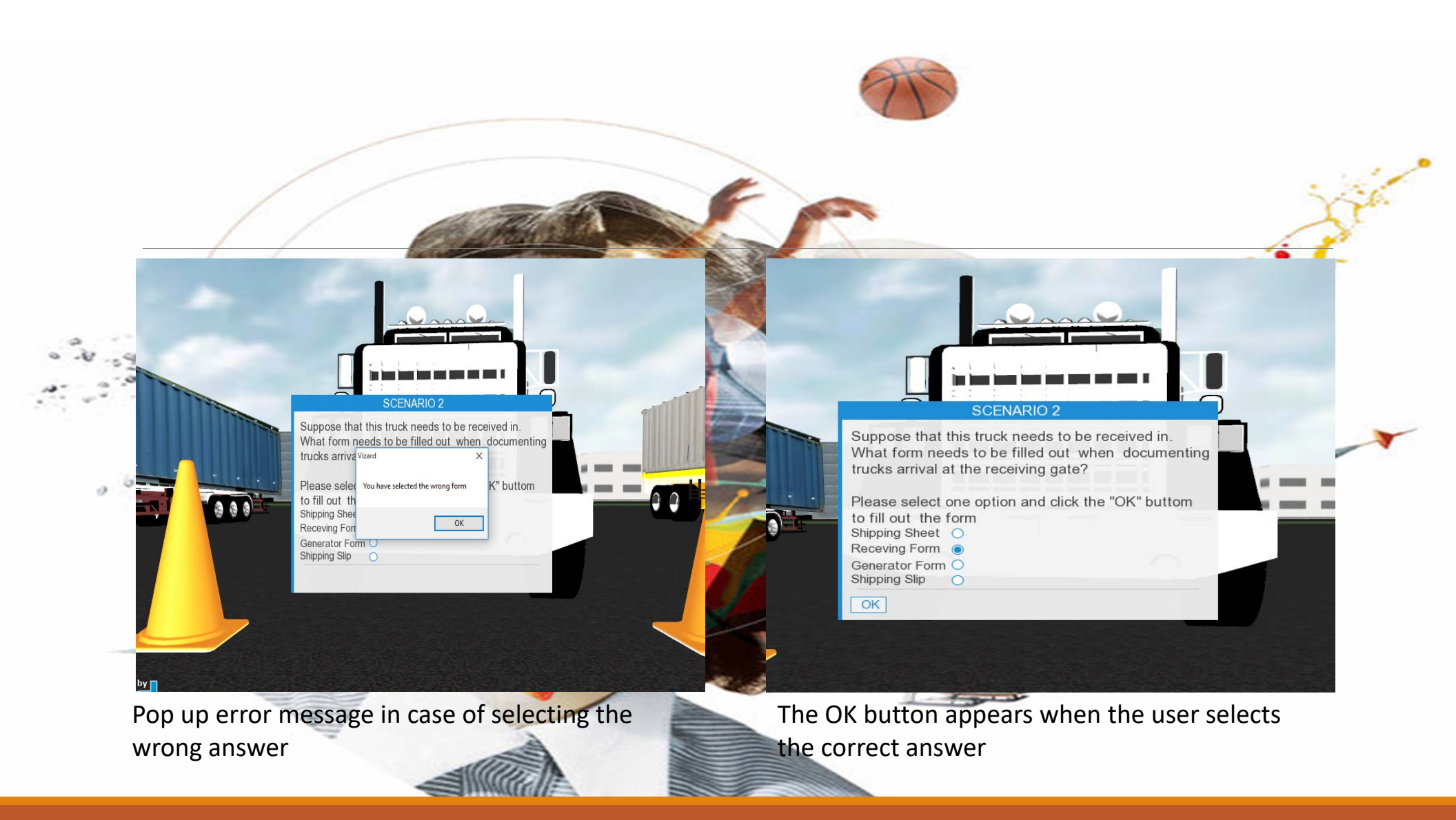

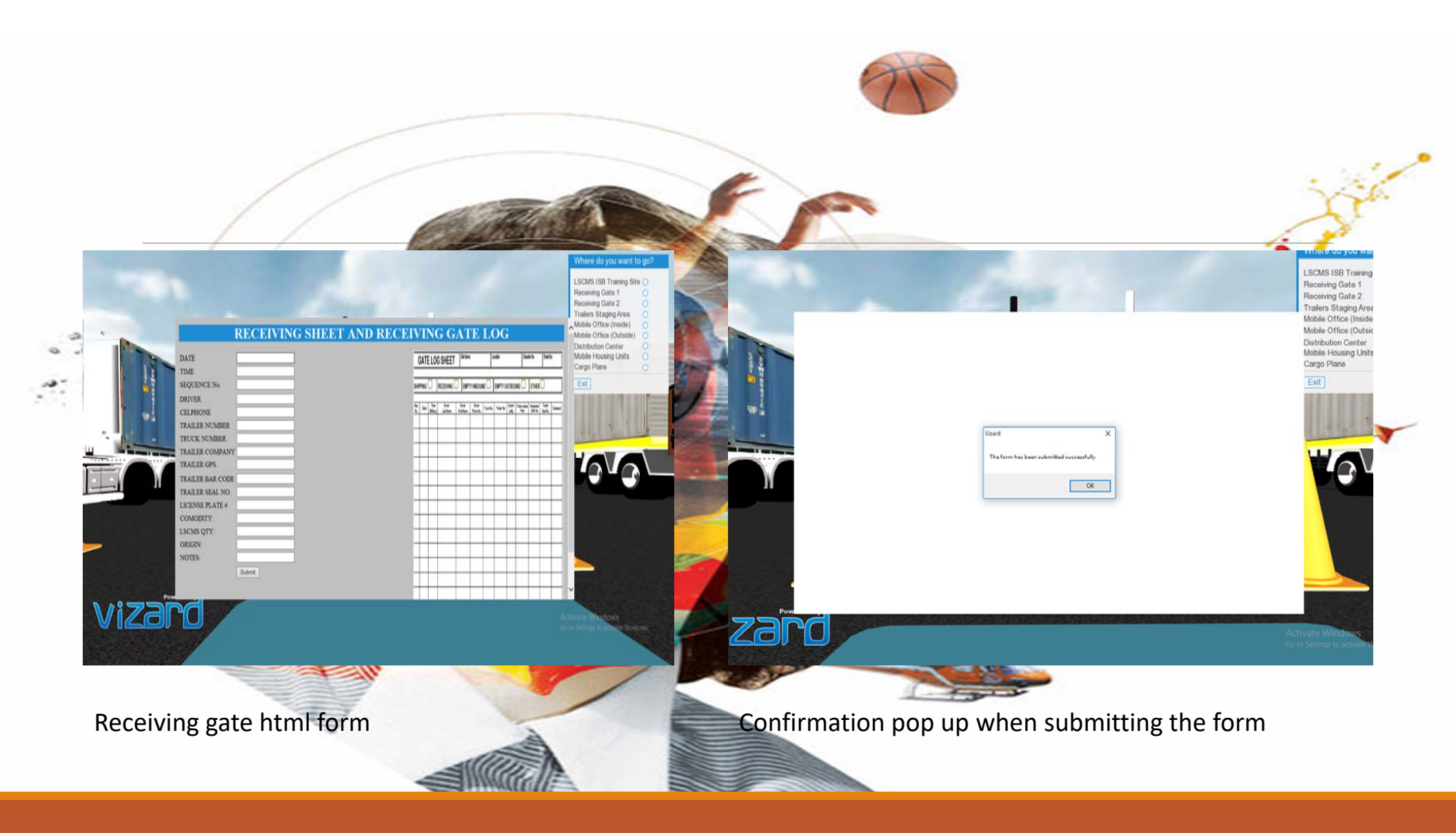

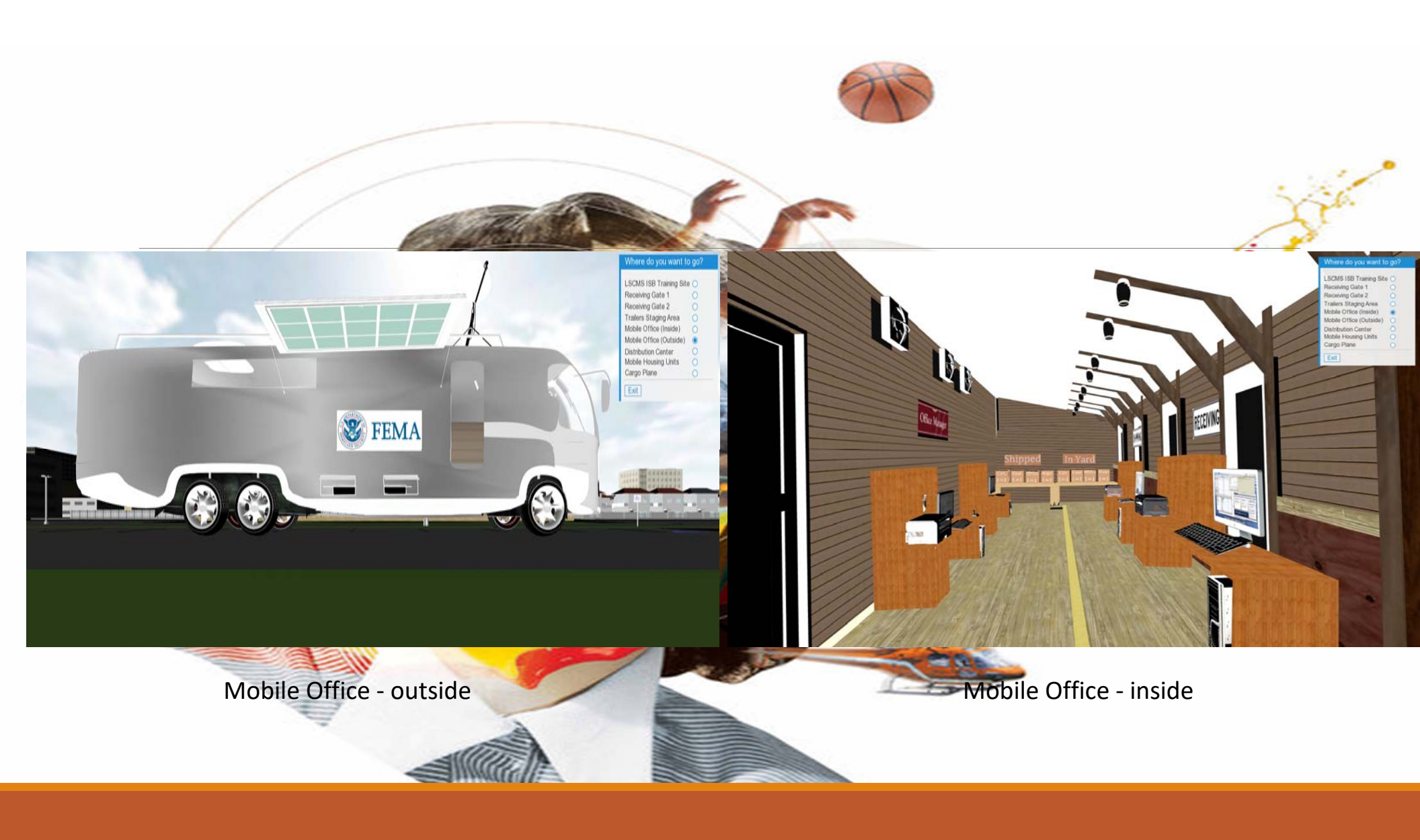

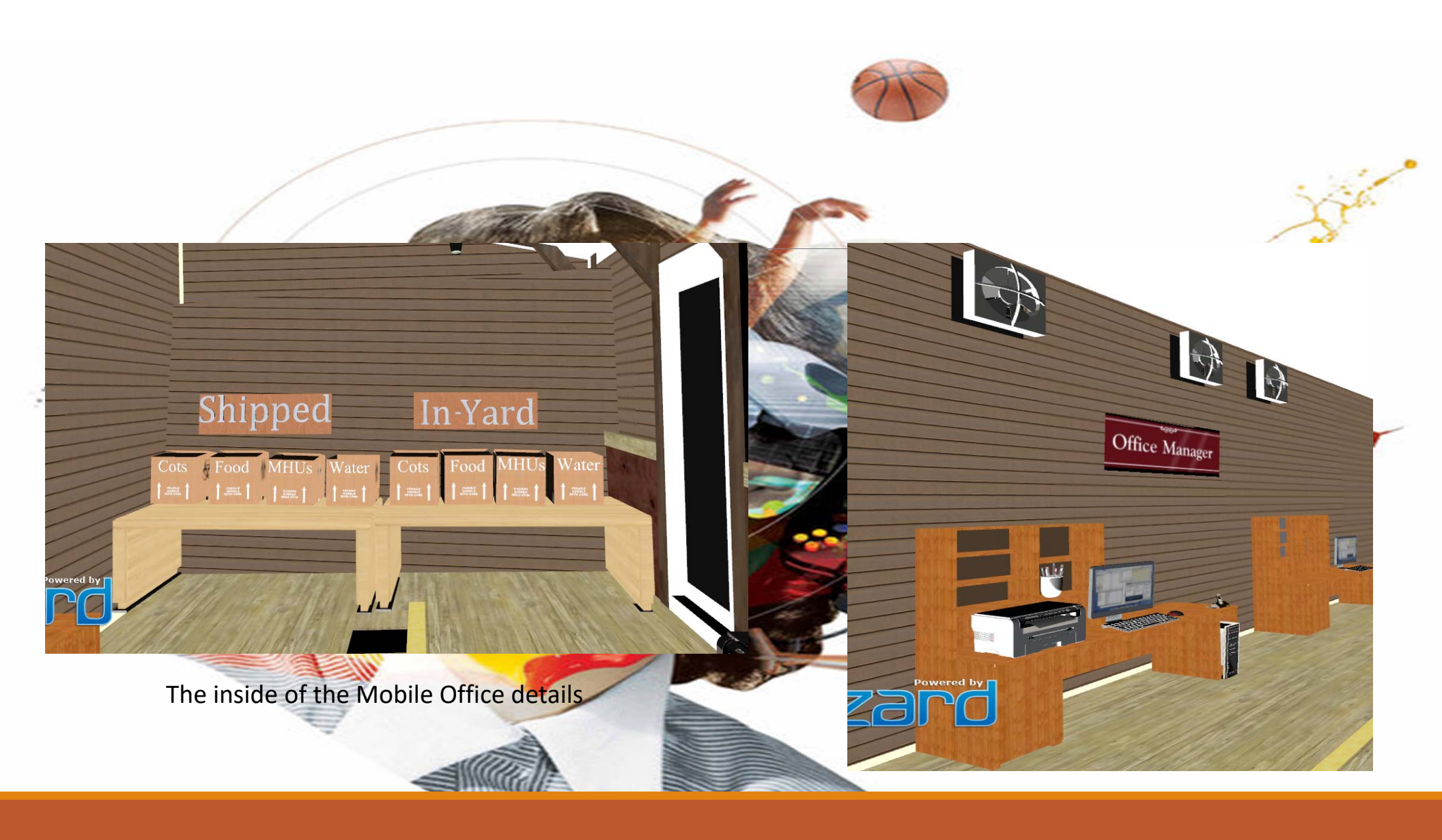

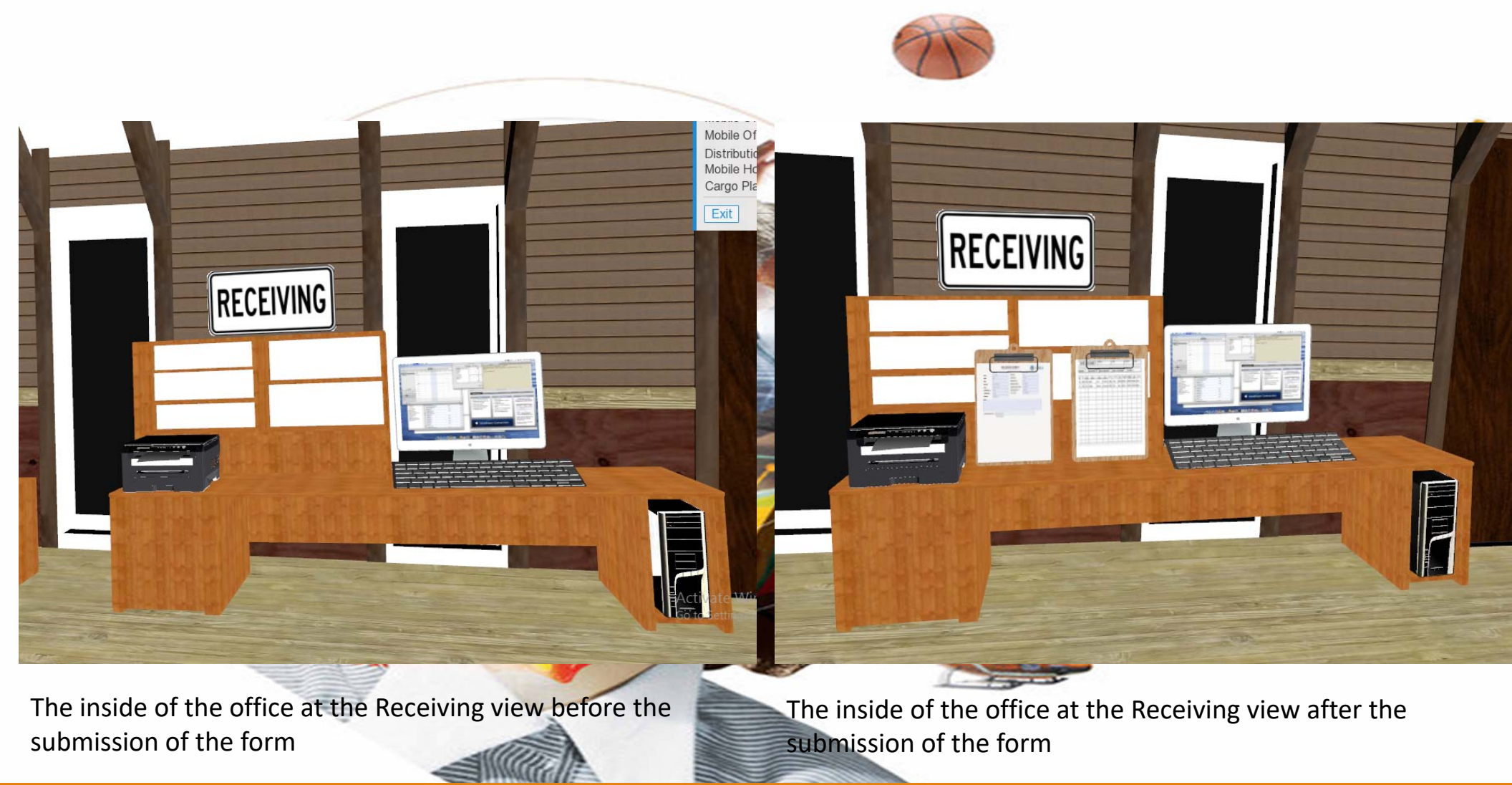

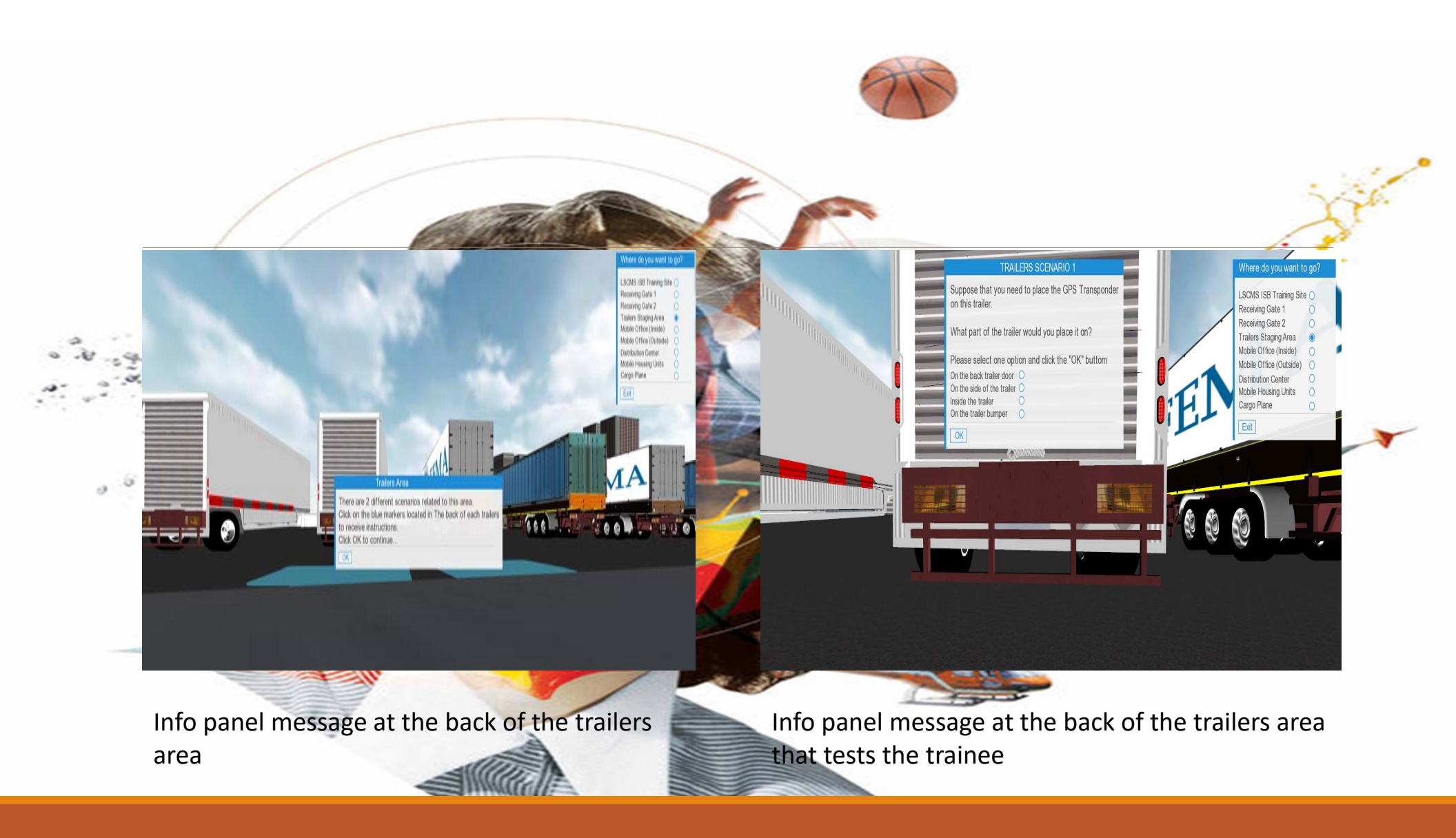

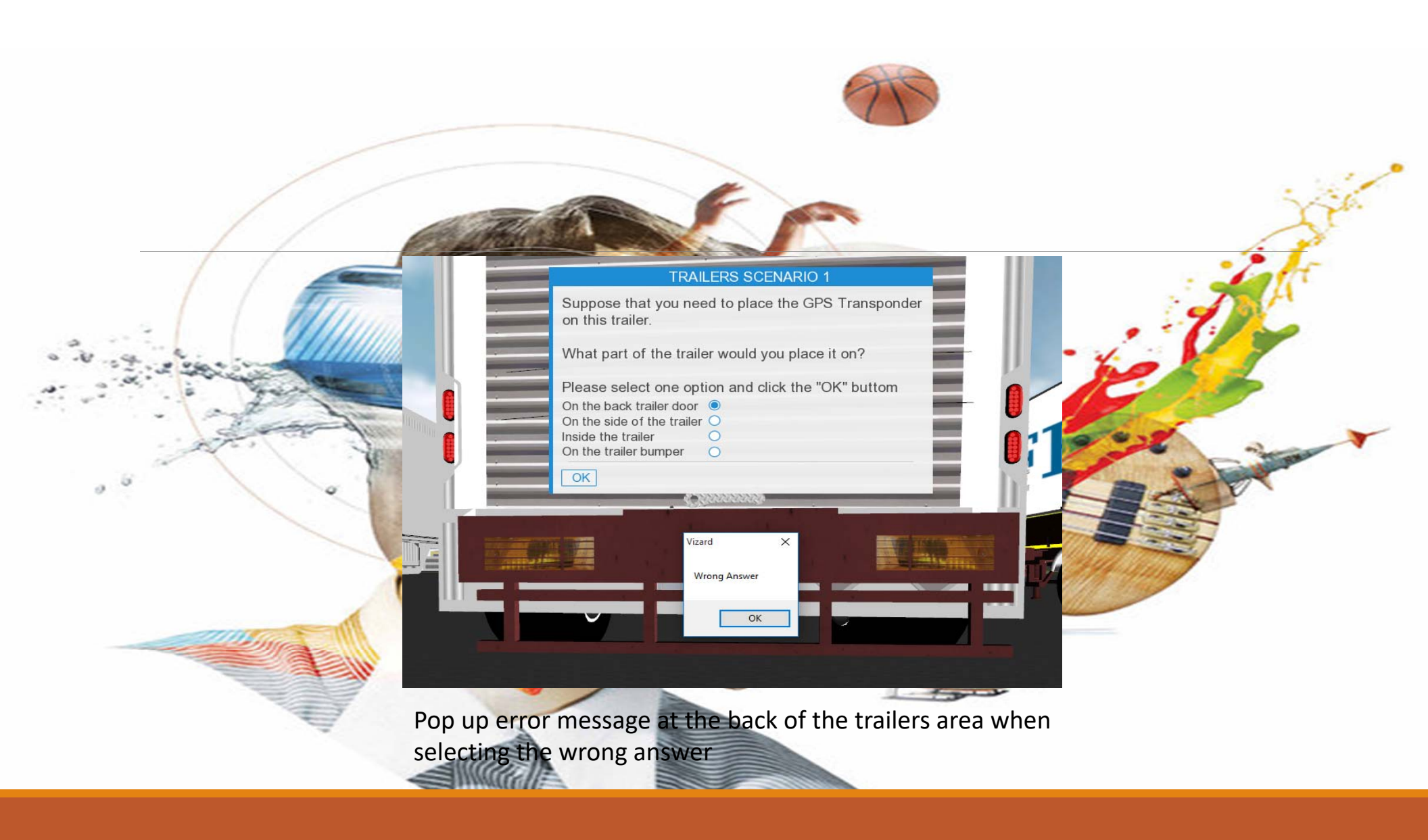

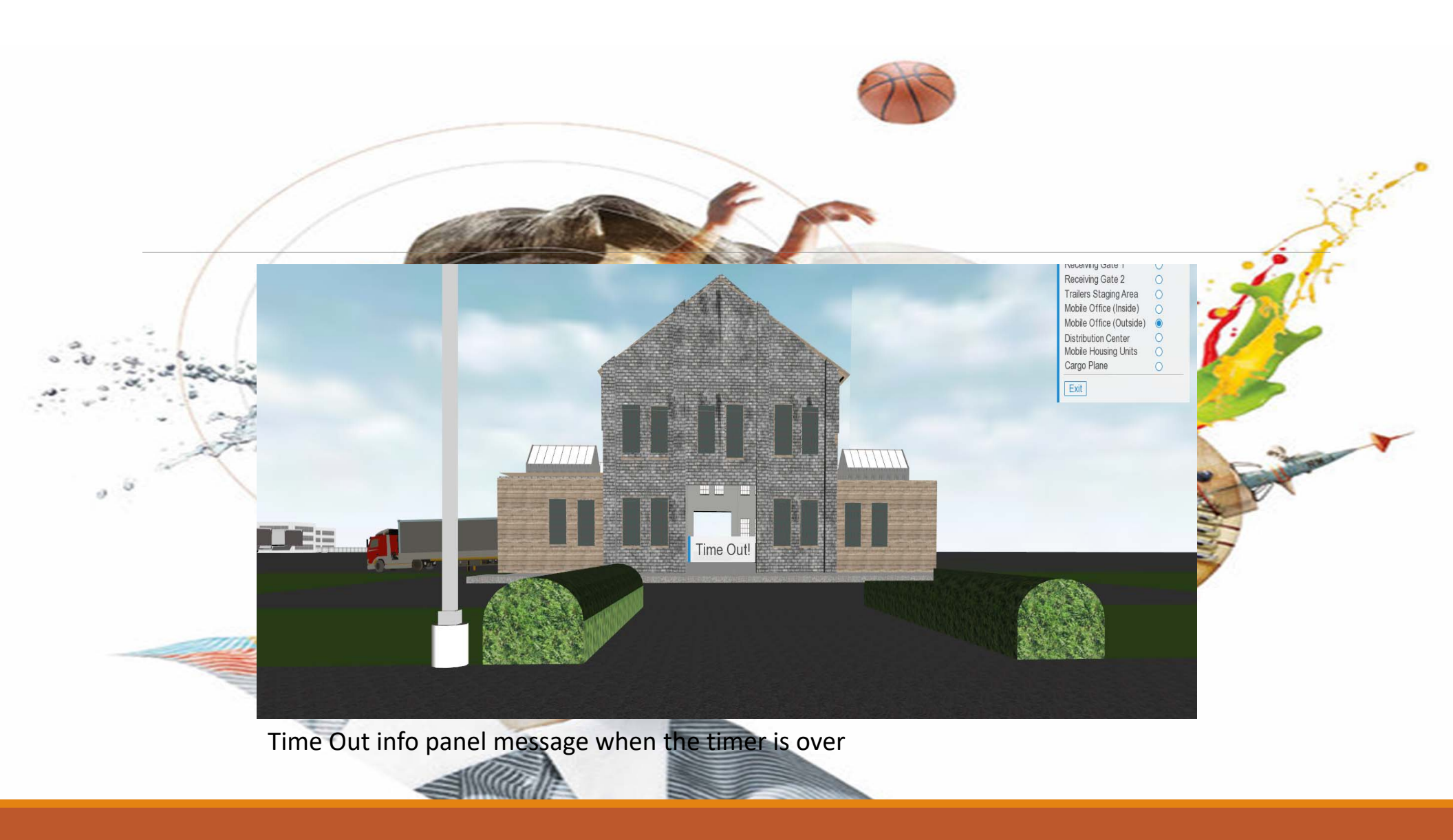

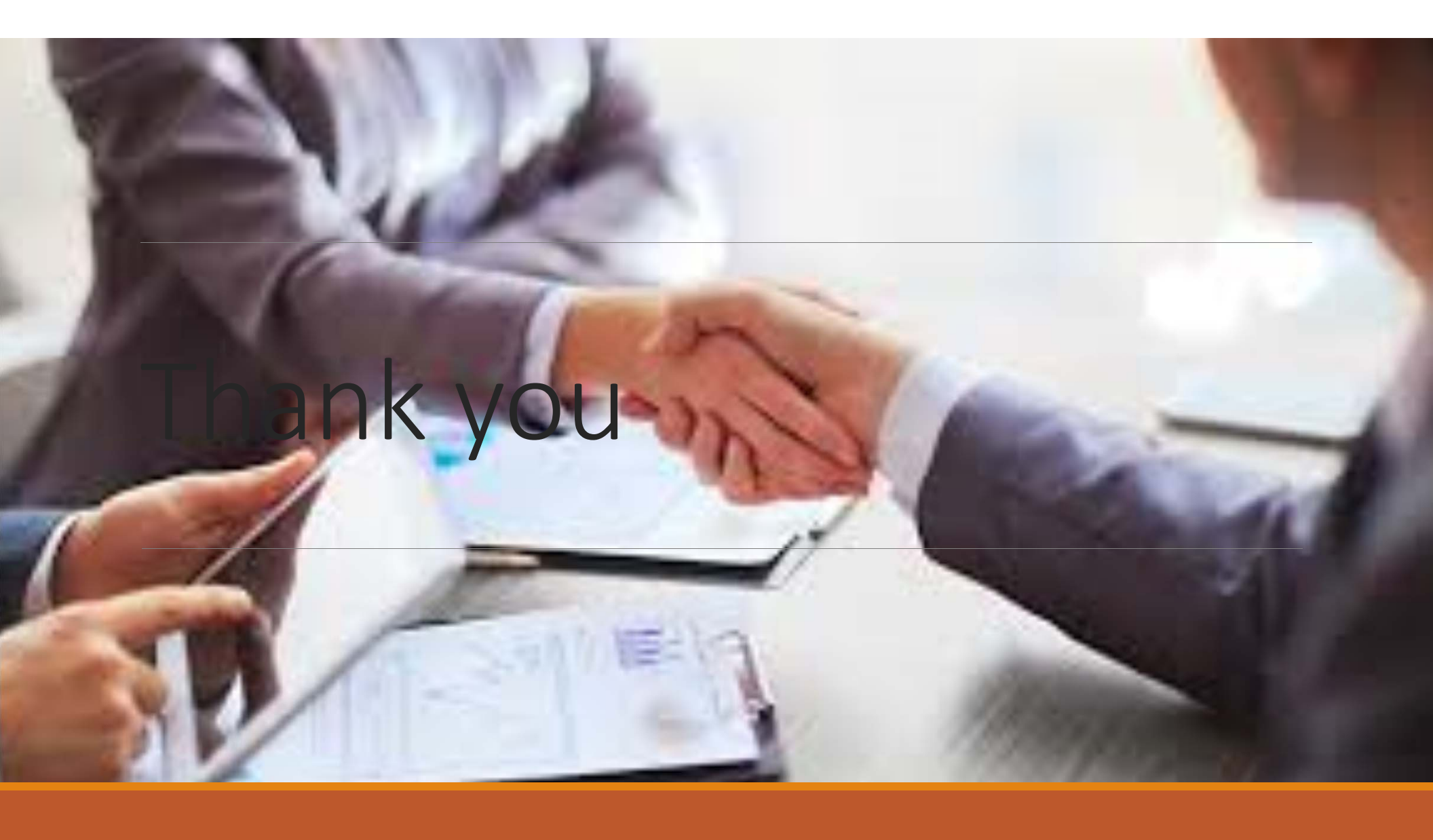